## snom 300

# How to configure your **Snom 300 phone** to connect to your RingCentral account.

This guide provides instructions for configuring your phone to connect to RingCentral.

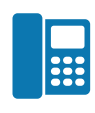

## From your phone

Follow these steps to access the phone menu to get your IP address.

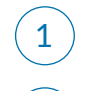

2

Log into your phone by using the navigation pad

Go to **Information IPAdr** and press  $\bigcirc$ . You can now view the IP address of your phone

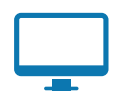

2

### From your computer

Follow these steps to finish configuring your phone.

| 1 | 1) In your web browser, type your phone's I | P address to go to the Snom ' | Web Configuration Utility. |
|---|---------------------------------------------|-------------------------------|----------------------------|
|---|---------------------------------------------|-------------------------------|----------------------------|

From the left menu, go to **Setup > Identity 1** to open the configuration page for your phone.

|            | Dial Hangup |
|------------|-------------|
|            |             |
|            |             |
| Outgoing I | dentity:    |

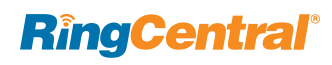

4

5

6

3 Now you need to get the provisioning information for your phone from RingCentral. Open another tab or window in your browser, and log into your RingCentral online account with your administrator credentials.

Under Phone System, in the left panel, click **Phones & Devices**.

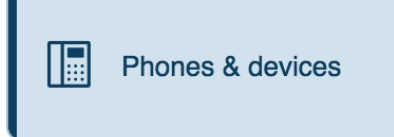

#### Find your phone and select Setup and Provision.

| User pho  | nes Common phones | Paging devices | Shared lines      | Unassigned    |            |                   |
|-----------|-------------------|----------------|-------------------|---------------|------------|-------------------|
| Search us | ser phones Q      | Status         | ~ Device          | ~             |            | + Add device      |
| Status    | Device            | ~              | Assigned          | Phone number  | Serial No. |                   |
| 0         | Existing phone    |                | Third Party Phone | 020 3318 2615 | N/A        | Setup & Provision |

#### Select the **Other Phone** option.

| Assisted provisioning - St                                                                                                    | ep 1               |              |  |  |  |
|----------------------------------------------------------------------------------------------------|--------------------|--------------|--|--|--|
| In addition to the devices RingCentral sells pre-provisioned, RingCentral supports as<br>additional models. If your model is not available via assisted provisioning, RingCentra<br>how to manually configure it. Please see the office devices page for more information |                    |              |  |  |  |
| Select your phone model to begin:                                                                                                    |                    |              |  |  |  |
| Cisco / Linksys IP Device:                                                                                                    | Select Phone Model | $\checkmark$ |  |  |  |
| Polycom IP Phone:                                                                                                    | Select Phone Model | $\sim$       |  |  |  |
| Other Phone                                                                                                    |                    |              |  |  |  |

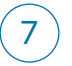

You can now view the provisioning details you'll need to program in your phone.

| To configure your device to conr<br>program it with the following infi<br>The steps for programming will<br>your device's manufacturer for s                                                                                                    | nect to the RingCentral service, you will need to<br>ormation.<br>I vary from device to device, so please check with |  |  |
|----------------------------------------------------------------------------------------------------|----------------------------------------------------------------------------------------------------|--|--|
| o configure your device to connect to the RingCentral service, you will need to<br>rogram it with the following information.<br>he steps for programming will vary from device to device, so please check with<br>our device's manufacturer for specific instructions. |                                                                                                    |  |  |
| Field                                                                                                    | Value                                                                                                    |  |  |
| SIP Domain                                                                                                    | sip.ringcentral.co.uk:5060                                                                                           |  |  |
| Outbound Proxy                                                                                                    | sip311.ringcentral.co.uk:5090                                                                                        |  |  |
| User Name                                                                                                    | 442036952839                                                                                                    |  |  |
| Password                                                                                                    | 2BJ65j7K3e                                                                                                    |  |  |
| Authorization ID                                                                                                    | 3982276064                                                                                                    |  |  |

#### **RingCentral**®

8 Go back to the Snom Web Configuration Utility. On the Configuration page, enter the corresponding values from your RingCentral provisioning page. See graphic below.

- In the Displayname field, enter the UserName value from your RingCentral provisioning page.
- In the **Password** field, enter the corresponding Password value.
- In the **Registrar** field, enter the matching corresponding SIP Domain value.
- In the Outbound Proxy Server field enter the matching corresponding Outbound Proxy value.
- In the Authentication Username field, enter the corresponding Authorization ID.

| Login SIP NAT RTP                     |                                                    |                | Pield.           | Mahua                         |
|---------------------------------------|----------------------------------------------------|----------------|------------------|-------------------------------|
| Login Information:                    |                                                    |                | Field            | value                         |
| Identity active:                      | ●on ○off ?                                         |                | SIP Domain       | sip.ringcentral.co.uk:5060    |
| Displayname:                          | Use Any Name Here                                  |                | Outbound Proxy   | sip311.ringcentral.co.uk:5090 |
| Account:                              | ۰۰۰۰۰ (۲). (۲) (۲) (۲) (۲) (۲) (۲) (۲) (۲) (۲) (۲) |                | User Name        | 442037500276                  |
| Password:                             | ······                                             |                | Password         | XXXXXXXXXXXX                  |
| Registrar:                            | < ?                                                | ·····          | Authorization ID | 5151255064                    |
| Outbound Proxy:                       | • ?                                                | and Alexandria |                  |                               |
| Failover Identity:                    | None 🔻 🕐                                           |                | Field            | Value                         |
| Authentication Username:              | <·····                                             | and the second | SIP Domain       | sip.ringcentral.co.uk:5060    |
| Mailbox:                              | ()                                                 | A Server       | Outbound Proxy   | sip311.ringcentral.co.uk:5090 |
| Ringtone:                             | Ringer 1 🔹 🕐                                       |                | User Name        | 442037500276                  |
| Custom Melody URL:                    | ()                                                 |                | Password         | XXXXXXXXXXXX                  |
| Display text for idle screen:         |                                                    |                | Authorization ID | 5151255064                    |
| Ring After Delay (sec):               | ()                                                 |                |                  |                               |
| Record Missed Calls:                  | ●on ○off ⑦                                         |                | Field            | Value                         |
| Record Dialed Calls:                  | ●on ○off ?                                         |                | SIP Domain       | sip.ringcentral.co.uk:5060    |
| Record Received Calls:                | ●on ∪off 🕐                                         |                | Outbound Proxy   | sip311.ringcentral.co.uk:5090 |
| Save Re-Register Play Ringer          |                                                    |                | User Name        | 442037500276                  |
| Romovo Idontity Romovo All Idontition |                                                    |                | Password         | xxxxxxxxxxxxx                 |
| Remove ruenticy Remove All Identities |                                                    | J. N           | Authorization ID | 5151255064                    |

(9)

When you've entered all the values, click **Save**.

You're finished! You're now ready to make and receive calls from your RingCentral account.

RingCentral, Inc. 20 Davis Drive, Belmont, CA 94002. www.ringcentral.com

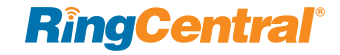

©2016 RingCentral, Inc. All rights reserved. RingCentral, RingCentral logo, RingCentral Office, and RingCentral Meetings are registered trademark of RingCentral, Inc. Other third party marks and logos displayed on this document are trademarks of such respective third parties. KID-5990